## **GUEST TEMPORARY PARKING PERMIT INSTRUCTIONS**

To obtain a Guest Temporary Parking Permit online, follow these instructions.

• Open a web browser and navigate to <a href="https://cuwaa.aimsparking.com/">https://cuwaa.aimsparking.com/</a> and click on the Order Parking Permit button.

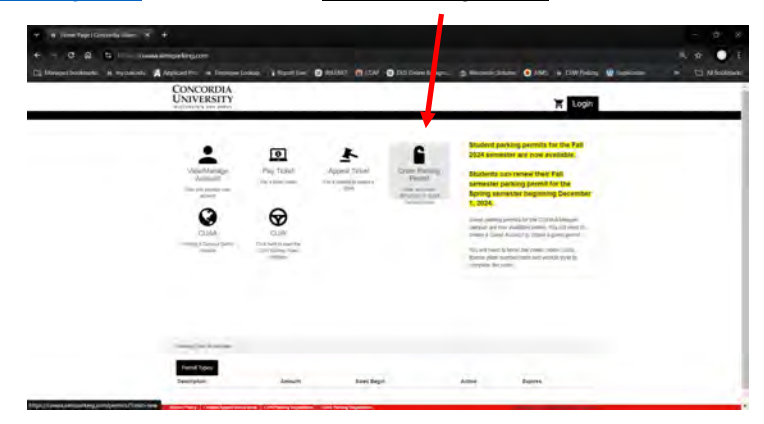

- Read and agree to the CUWAA Parking Terms of Service Agreement.
- Click on the Login for more permit type options button.

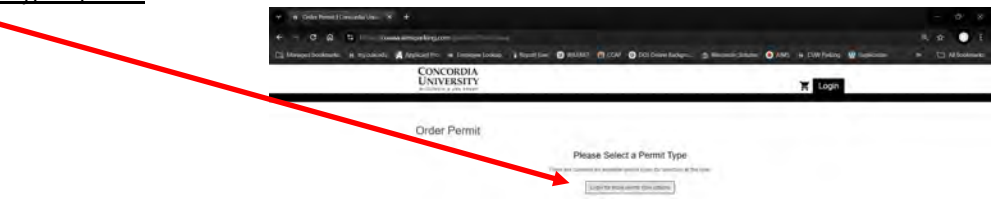

Click on the <u>Guest Login</u> button.
 Click on the <u>Guest Login</u> button.

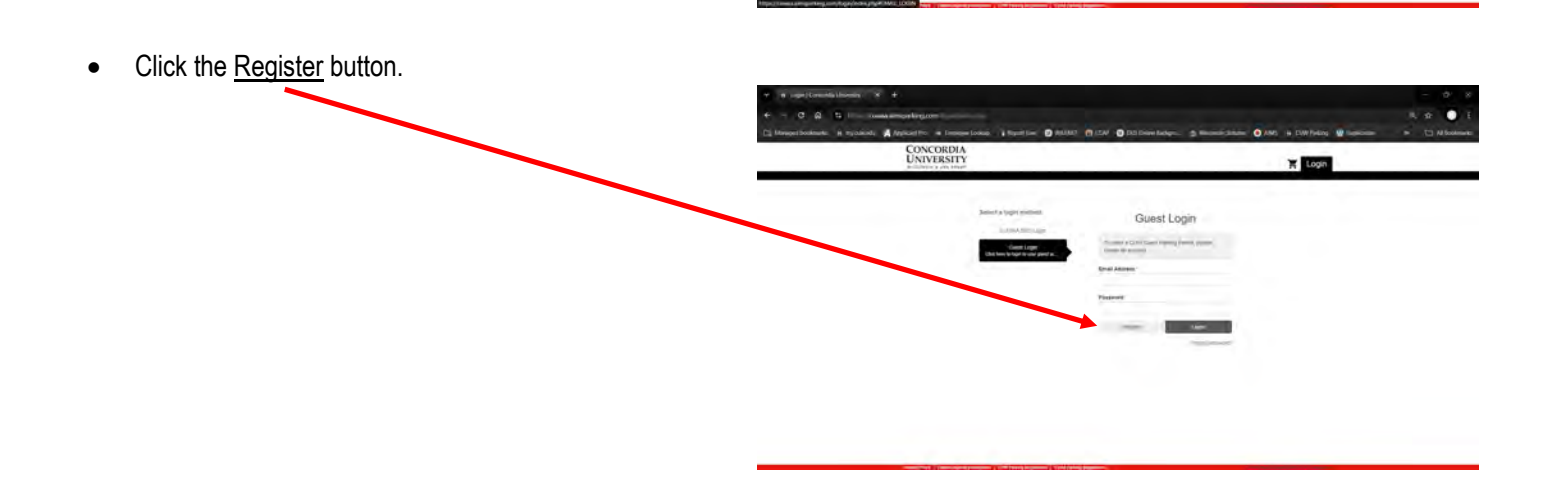

• Enter your email address and a password for your Guest Account.

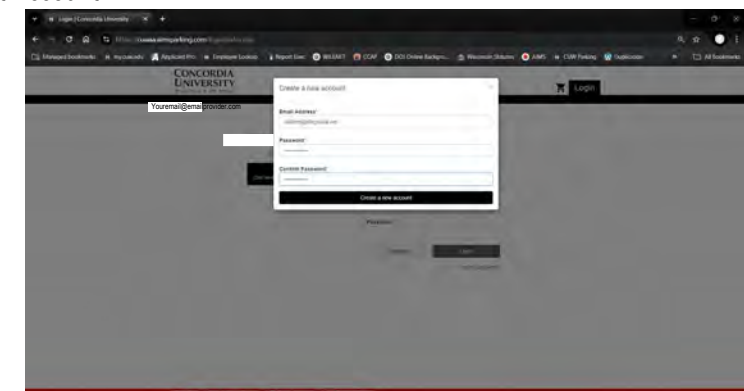

• Enter the required contact information, then click the Confirm button.

| * # Conjusta Deserver × +                                                                                                    |                                                                                                    | - 0 8           |
|----------------------------------------------------------------------------------------------------|----------------------------------------------------------------------------------------------------|-----------------|
| ← - C A S I                                                                                                    |                                                                                                    | 4. er 🕒 I       |
| 🗋 Managerbookmunks. H mychicide 📕 Applicatifics im Displayer Lookup. 👔 Pop                                                                                                    | ont Line: 🔘 RELINT 👩 COV 🕥 DCI Drive Sudges 🚖 Wassenin Statum. 🕥 AMS 🖌 CUV Freizy 😥 Suprisons                                                                                                    | · T Al footners |
| and the second second s | 〒 Logn                                                                                                    |                 |
| Collect Contact Inform                                                                                                    | ation                                                                                                    |                 |
|                                                                                                    | Edit Contact                                                                                                    |                 |
| (reflace)                                                                                                    | and the second second se |                 |
| Walds Barne                                                                                                    |                                                                                                    |                 |
| j.int Name                                                                                                    | 14                                                                                                    |                 |
|                                                                                                    | Emails                                                                                                    |                 |
|                                                                                                    | Phones                                                                                                    |                 |
| Salar                                                                                                    | Accessed in the second second s |                 |
|                                                                                                    | Addresses                                                                                                    |                 |
| Same Second Address?                                                                                                    | (2000 Å ) and finish Doly                                                                                                    |                 |
|                                                                                                    |                                                                                                    |                 |
| Sum Car                                                                                                    | -                                                                                                    |                 |
| Hans, Name Prop.                                                                                                    | Read and American                                                                                                    |                 |
| jume Dylinest                                                                                                    | (mr.                                                                                                    |                 |
|                                                                                                    | (Test)                                                                                                    |                 |

• Click on the Guest Account category button, then click the Submit button.

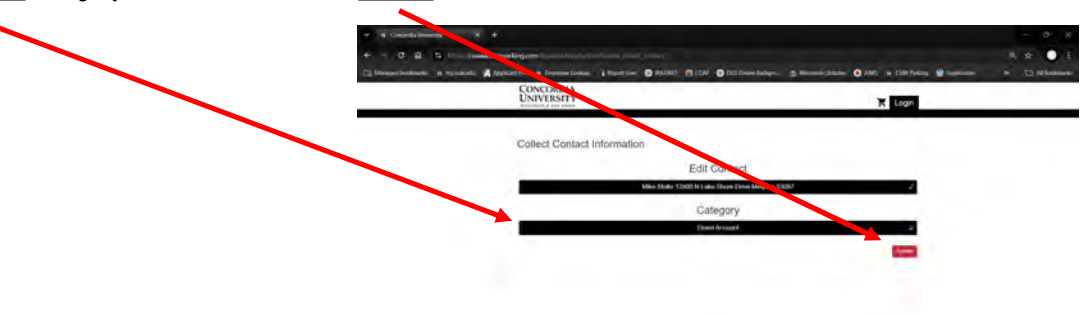

• You'll now be on your AIMS account home screen. Click on the Order Parking Permit button again.

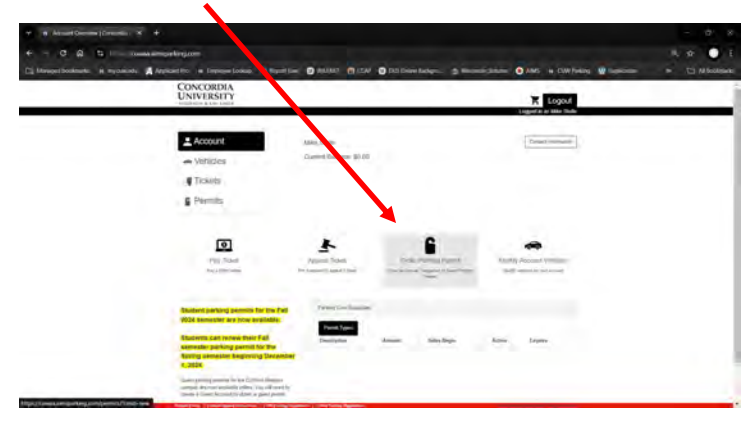

## **GUEST TEMPORARY PARKING PERMIT INSTRUCTIONS**

• The CUWAA Parking Terms of Service Agreement will open, click on the <u>I agree with the terms of service</u> button.

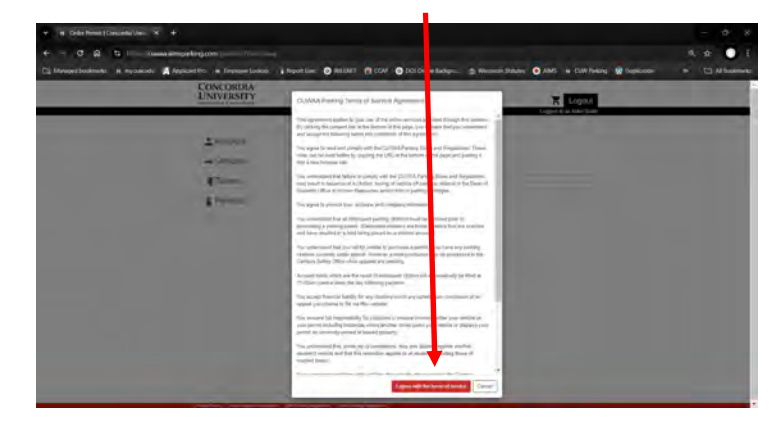

• Click on the <u>CUW Guest Temporary Permit</u> button.

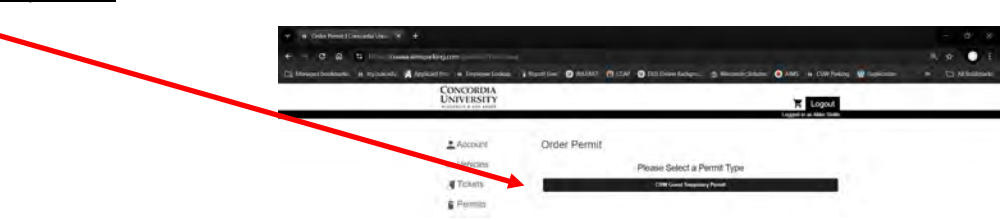

• Enter the Start and End Date for the permit. Guest Parking Permits are limited to three days. Click on the <u>Confirm</u> button.

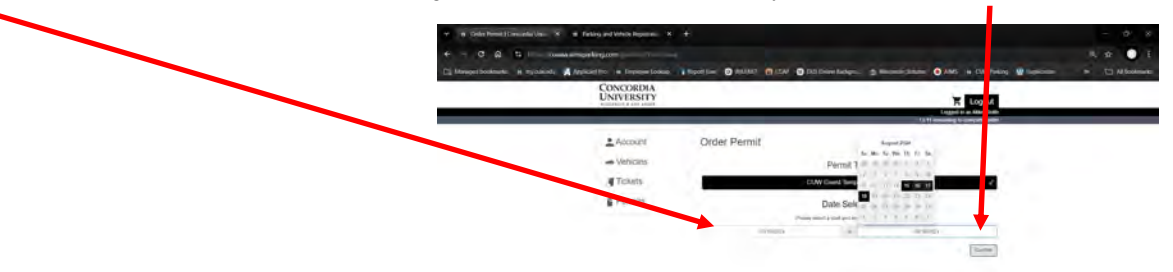

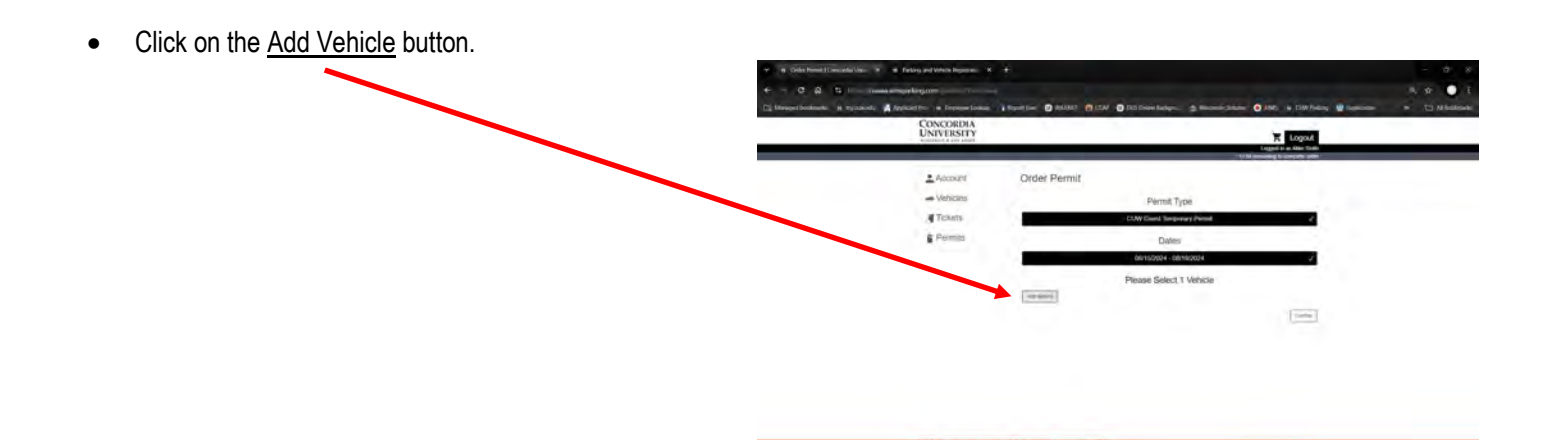

## **GUEST TEMPORARY PARKING PERMIT INSTRUCTIONS**

• Enter your vehicle information, then click the <u>Add</u> button.

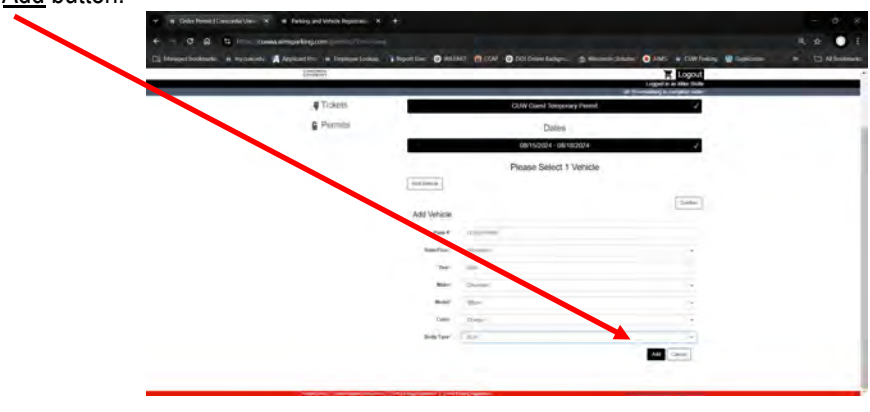

• Click the Add Permit to Cart button.

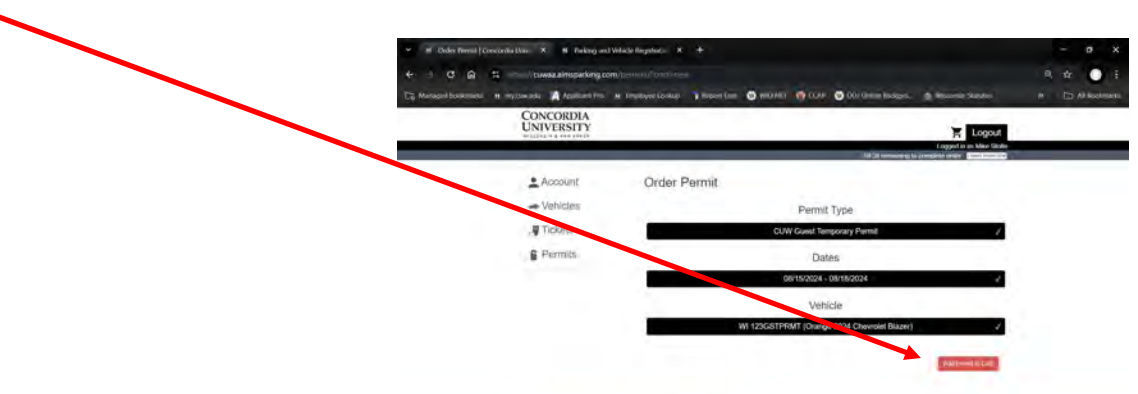

The Shopping Cart will show a summary of the permit and your account email address. The email address displayed on this
screen is the email address that the Guest Temporary Permit will be emailed to. Click the <u>Checkout</u> button.

| + - C A - Curves aimsparking co                    |                                                                                                    | Q # O ;                                                               |
|----------------------------------------------------|----------------------------------------------------------------------------------------------------|-----------------------------------------------------------------------|
| CONCORDIA<br>UNIVERSITY                            |                                                                                                    | Logost<br>Logost<br>Logosi a Miki Soda<br>1423 meneng is menjaha arte |
| ≜ Account<br>→ Vehicles<br>,¶ Tickets<br>₽ Permits | Your Shopping Cart<br>we<br>fuel for the fuel for the fuel fo | Prine View<br>31:00<br>80:00                                          |
|                                                    | Yourenail@email.com                                                                                                    |                                                                       |

• You'll now see your receipt for your Guest Parking Permit. As indicated on this screen, Guest Temporary permits do not need to be printed or displayed in the vehicle. Your permit purchase is complete.

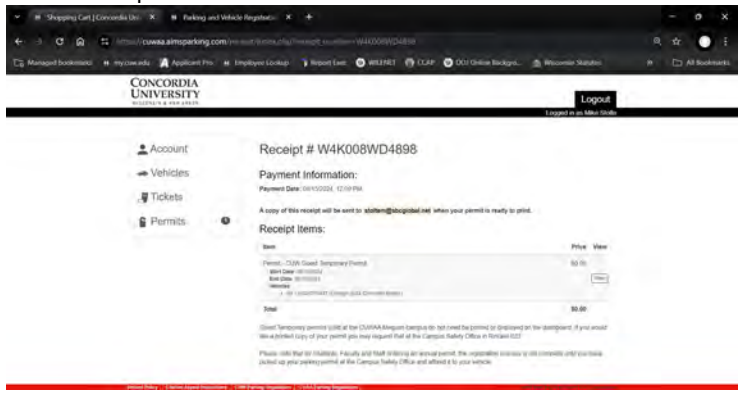